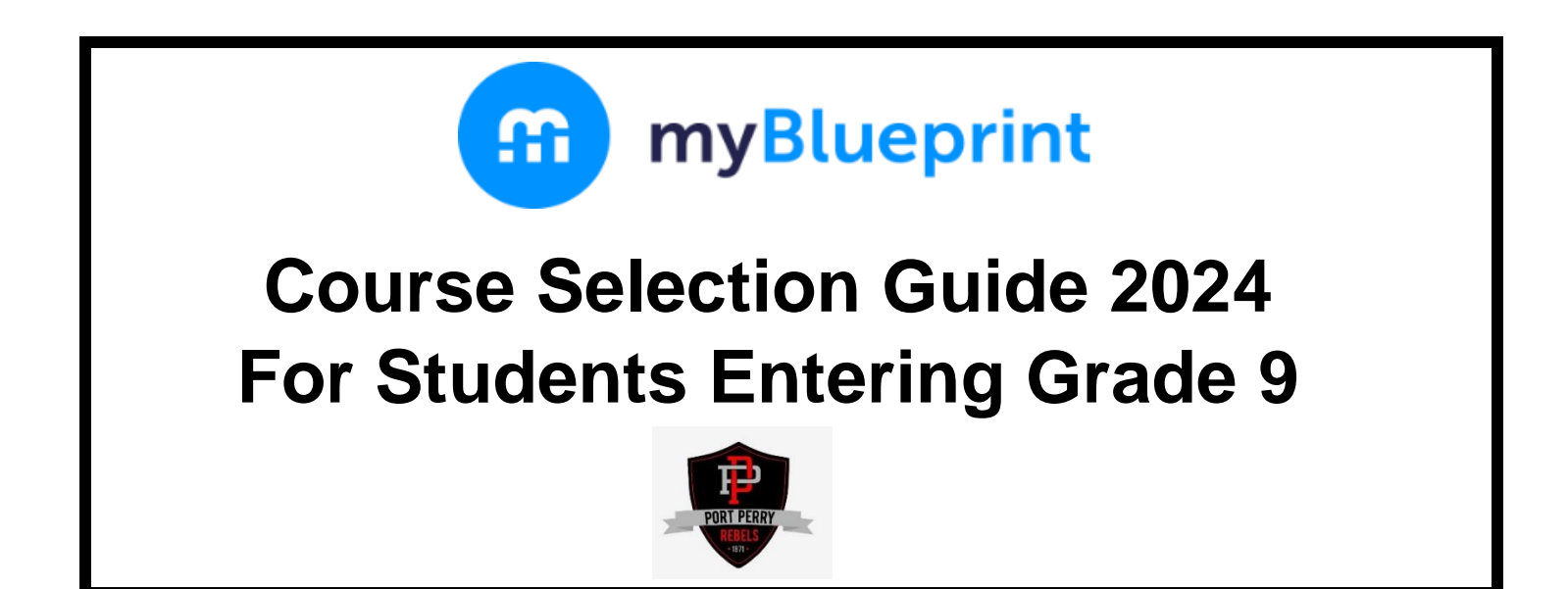

This step-by-step guide will help you complete your course selections using the myBlueprint website.

### WHERE DO I FIND myBlueprint ON THE PPHS WEBSITE?

Go to **PPHS** website: <a href="https://portperryhs.ddsb.ca/en/index.aspx#">https://portperryhs.ddsb.ca/en/index.aspx#</a> Go to **DEPARTMENTS** Go to **Guidance** and click on the **BLUE** link (Visit our Guidance Page) Go to **myBlueprint Course Selections (2024-2025)** Click on **Accessing myBlueprint** Click on **myBlueprint** 

|                                                       | og in                      |                     |                                                         |                                     |                | Log In          | Sign Up          |
|-------------------------------------------------------|----------------------------|---------------------|---------------------------------------------------------|-------------------------------------|----------------|-----------------|------------------|
|                                                       |                            |                     | Welcome<br>Sign up to access myBlueorint and start plan | ining your future today.            |                | (               | 1                |
| Select Port Perry High School from the drop-down menu |                            |                     | School Port Peny High School                            | School.<br>Point Parry High School. |                |                 | me Back          |
|                                                       |                            |                     |                                                         | School Account Log In               |                |                 |                  |
|                                                       |                            |                     |                                                         |                                     |                | 😫 QR Code Login |                  |
|                                                       |                            |                     |                                                         |                                     |                |                 |                  |
|                                                       | Welco<br>Select was accord | ome<br>at two below |                                                         |                                     |                |                 | or               |
| Select Student                                        |                            |                     |                                                         |                                     | Username/Email |                 |                  |
|                                                       | (i) Test                   | Teacher             |                                                         |                                     |                | Username/Email  |                  |
| Log in using                                          |                            | Counseller/         | seller/Admin                                            |                                     |                | Password        | Forgot Password? |
| your DDSB                                             | Student                    | R Family/Advi       | 107                                                     |                                     |                | Password        | 0                |
| user profile/login                                    |                            |                     |                                                         |                                     |                | Lo              | ig In            |
|                                                       |                            |                     |                                                         |                                     |                |                 |                  |

# **COURSE SELECTION**

From your **Dashboard**, click on the **Plan Courses** button that appears in the <u>High School Progress</u> box. The button will say **Plan Courses** if course submission has not yet been enabled at your school.

**HINT:** Clicking on **View or Plan Courses** will take you to your <u>High School Planner</u> - you can also access this by simply clicking on **High School** from the left-hand navigation menu.

| Course Selections available in myBlueprint for Grade 8s                                                                                                    |                                                                                                    |  |  |  |  |
|----------------------------------------------------------------------------------------------------|----------------------------------------------------------------------------------------------------|--|--|--|--|
| Compulsory Courses                                                                                                    | Electives/Optional Courses: 1 credit                                                                                                    |  |  |  |  |
| CGC1W - Canadian Geography - Destreamed<br>ENL1W - English – Destreamed<br>ENG1L - English - Essential (Locally Developed)<br>FIF1D - French Immersion<br>FSF1D/FSF1O – French<br>MAT1L - Math - Essential (Locally Developed)<br>MTH1W - Destreamed<br>SNC1L - Science - Essential (Locally Developed)<br>SNC1W - Destreamed                                                                   | ADA1O - Drama<br>ALC1OF – Integrated Arts – FI only<br>AMG1O - Guitar<br>AMI1O - Instrumental Music<br>AMV1O - Vocal Music<br>AVI1O - Visual Arts<br>PPL1O - Healthy Active Living (Phys Ed)<br>Electives/Optional Courses: ½ credit                                                                               |  |  |  |  |
| NOTE:                                                                                                    | (Students may pick 2 or 4 half credit courses.)                                                                                                    |  |  |  |  |
| <ul> <li>Learning Strategies (GLE101): Students will be reviewed into our Learning Strategies during the IPRC meeting with our Inclusive Student Services Department. This course is view only.</li> <li>SSP and SLC Programming: Students will be reviewed into these programs during the IPRC meeting with our Inclusive Student Services Department. These courses are view only.</li> </ul> | TCJ105 - Woodworking<br>TCJ106 - Electrical<br>TDJ105 - Technology Design<br>TEJ105 - Computer Technology<br>TFJ105 - Hospitality and Tourism<br>TGJ105 - Communications Technology<br>TMJ105 - Manufacturing<br>TPJ105 - Health Care<br>TTJ105 - Transportation Technology<br>TXJ105 - Hairstyling and Aesthetics |  |  |  |  |

### Note:

**French Immersion Programming** includes French Immersion (FIF1DF), Canadian Geography (CGC1WF), Integrated Arts (ALC1OF) and Healthy Active Living (PPL1OF). Students wishing to earn a DDSB French Immersion Certificate must complete 10 French Immersion credits, including all FIF courses. Students taking FIF1DF MUST also take CGC1DF, ALC1OF and PPL1OF. See French Immersion folder for course offerings and information in mBp.

<u>**Gifted Programming</u>** is offered in Canadian Geography (CGC1WG), English (ENL1WG), Math (MTH1WG), Science (SNC1WG). Students must select CGC1W1, ENL1W1, MTH1W1, and SNC1W1. Students will be reviewed into the Gifted Program during the IPRC meeting with our Inclusive Student Services Department. These courses are view only. Students wishing to earn the DDSB Gifted Certificate must be identified with Giftedness and complete 8 credits with at least one at the senior level.</u>

## ADD COURSES

- In High School Planner, click + [Course] (ie) + English
- In the Course Selection and Details screen, explore the available courses
- Click Add Course when you find the course you want.

HINT: You can filter by Grade and by Discipline.

Note: For students in the French Immersion program, there is a Discipline titled, "French Immersion"

You must select 8 courses total. When selecting <u>elective courses</u>, please place them in order of preference. You must also select the equivalent of two (2) alternate courses.

## **REVIEW COURSES**

When you are ready to submit your course selections, click the blue **Review Course Selections** button and give your course selection one final look over.

|   | ENG2P1<br>English              |                | Add com        | ments you would like to include |
|---|--------------------------------|----------------|----------------|---------------------------------|
|   | MFM2P1<br>Foundations of Mathe | matics         |                |                                 |
| 2 | Step 1                         | Step 2         | Step 3         | Submit Course Selection         |
|   | Add Courses                    | Review Courses | Submit Courses | Submit Course selection         |

# SUBMIT COURSES

Submit Course Selections

Once you have carefully reviewed the **Details** page to ensure that you are meeting the requirements for the courses you have selected and that the courses that appear are correct, click on **Submit Course Selections**. Please note that you will not be able to modify your course selections once submitted.

## **EMAIL PARENT APPROVAL**

After submitting your course selections:

• Click the blue **Send Approval Email** to email your parent/guardian to approve your course selections (At this point, you will be required to provide a parent/guardian email address.)

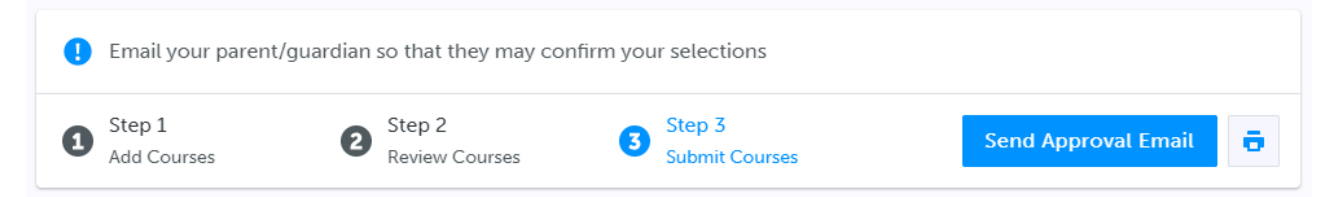

• Your parent/guardian will receive an email and they must approve or reject your course selections. If they reject your course selections, it will be their responsibility to follow up with your Grade 8 Teacher to discuss further.

CONGRATULATIONS!!!! YOU ARE DONE!